| Handset Parts        | 1-2 |
|----------------------|-----|
| Parts & Functions    | 1-2 |
| Charging Battery     | 1-4 |
| Power On/Off         | 1-6 |
| Handset Power On/Off | 1-6 |

| Display & Indicators | 1-8  |
|----------------------|------|
| Display              | 1-8  |
| Indicators           | 1-10 |
| Additional Functions | 1-12 |

## **Getting Started**

### **Handset Parts**

## Parts & Functions

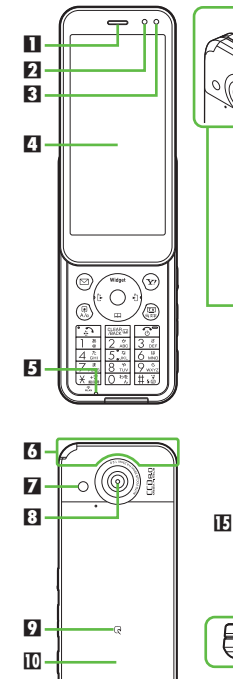

- П 13 16
- Earpiece
- Small Light
- Light Sensor
- Display & Touch Panel
- Microphone
- **6** Internal Antenna Location
- 7 Mobile Light
- Camera (lens cover)
- D 🕗 Logo
- Battery Cover
- Strap Eyelet
- Speaker
- III Infrared Port
- Antenna (for TV reception)
- E Charging Terminals
- External Device Port (with Port Cover)
- Do not cover or place stickers, etc. over Light Sensor or Internal Antenna area.
- Replace Port Cover after Port use.
- Avoid metallic straps; Antenna sensitivity may be affected.

#### **Slider Positions**

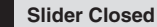

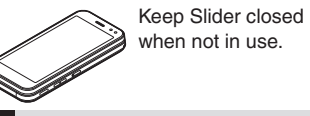

Slider Open

Slide Display until it stops.

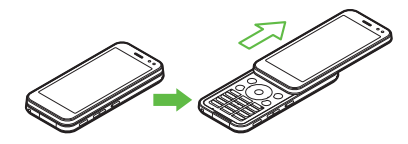

#### **Slider Precautions**

- Do not forcefully slide Display; damage may result.
- Avoid touching active Display when opening/closing Slider; may induce unintended Touch Panel operation.

#### Handset Keys

- Keys are indicated in this guide as shown.
- Change functions with <sup>\*</sup> via Set Key Shortcut as needed.

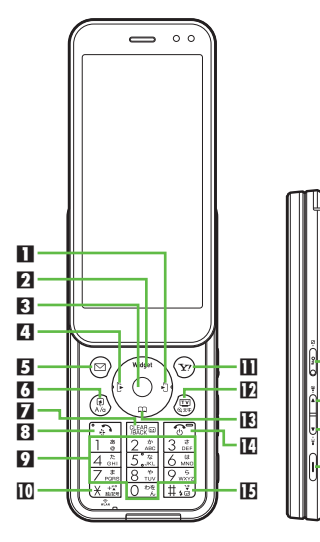

16

17

18

19

Multi Selector (right) 🔿 Open Received Calls. Long Press to activate/cancel Infrared<sup>\*</sup>. Multi Selector (up) () Open Mobile Widget window. Long Press to open PC Site Browser menu\*. E Center Key (•) Open Main Menu. 4 Multi Selector (left) 📀 Open Dialed Numbers, Long Press to activate/cancel Bluetooth®\*. E Mail Kev 🖾 Open Messaging menu. Long Press to open S! Mail Composition window\*. 6 Shortcuts & A/a Key 🗷 Open Shortcuts menu. Long Press to show active indicators (Status Icon List). Clear/Back Key 🔤 Play Answer Phone messages. Long Press to activate/cancel Answer Phone. Start Kev Open All Calls. Long Press to open Double Number Mode menu. 9 Keypad 0 th - 9 wh Enter numbers to place calls or access functions (Quick Operations). Long Press to open Phone Book. TO 🗙 Kev 🕅 Enter #, +, P. ? and -. Long Press to activate/cancel Wi-Fi. 🔟 Yahoo! Keitai Key 💬 Open Yahoo! Keitai portal. Long Press to activate Familink Remote\*. I TV & Text Key 🕮 Activate TV. Long Press to open Change Menu window.

🗷 Multi Selector (down) 🕥

- Open Phone Book. Long Press to create new Phone Book entries.
- Power On/Off Key 💿

Toggle Standby display. Long Press to power handset off.

Enter #. Long Press to activate/cancel Manner mode.

Side Keys

Keypad Lock Key 🚥

Long Press to activate/cancel VeilView. **Closed:** Activate/cancel Keypad Lock.

🛙 Volume Up Key 🔇

Toggle Display orientation (availability depends on Display Change setting). Long Press to activate/cancel Manner mode.

🖪 Volume Down Key D

Show/hide Softkeys. Long Press to illuminate Mobile Light.

🖸 Camera Key 🗖

Long Press to activate mobile camera.

#### Vector Pad

 Multi Selector touch sensor area. Adjust finger pressure to control scroll speed, or make circular motion for Spinguru Menu.

## **Charging Battery**

## **Charging Battery**

Battery must be inserted in handset to charge it.

- Charging Battery Outside Japan
- SoftBank Mobile is not liable for problems resulting from charging battery abroad.

#### AC Charger

Use specified AC Charger **ZTDAA1** (sold separately).

- In this guide, ZTDAA1 is referred to as "AC Charger."
- Handset and AC Charger may warm during charging.

#### Small Light

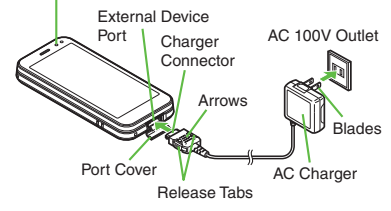

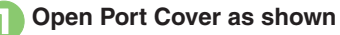

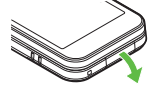

## Connect AC Charger

• With arrows up, insert connector until it clicks.

# Extend blades and plug AC Charger into AC outlet

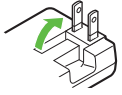

- Small Light illuminates red while charging.
- Small Light goes out when battery is full.

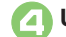

#### Unplug AC Charger

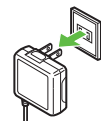

• Pull AC Charger straight out.

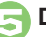

#### **Disconnect handset**

• Squeeze Charger Connector release tabs and pull straight out to remove.

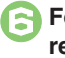

## Fold back blades and replace Port Cover

#### When Small Light Flashes

• Battery is unchargeable; may be defective or simply at the end of its life; replace it.

#### Important AC Charger Usage Note

• Fold back blades after charging. Do not pull, bend or twist the cord.

#### **USB** Charge

Connect handset (with power on) to PC via USB Cable to charge battery.

- Download and install USB Cable driver beforehand.
- Handset must be on to charge battery.
- Battery may not charge if handset is connected through a USB hub.

#### In-Car Charger

In-Car Charger may be purchased separately.

#### Important In-Car Charger Usage Notes

- Disconnect Charger before leaving vehicle to prevent charging with engine off.
- Do not use In-Car Charger with Desktop Holder.
- Avoid charging battery inside extremely hot vehicles.

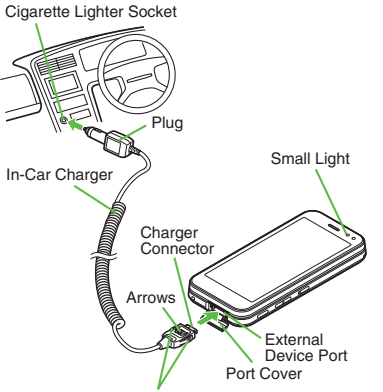

Release Tabs

Open Port Cover

## Insert Charger Connector

• With arrows up, insert connector until it clicks.

Plug Charger into cigarette lighter socket

### Start car engine

- Small Light illuminates red while charging.
- Small Light goes out when battery is full.
- Unplug Charger

## Disconnect handset

• Squeeze Charger Connector release tabs and pull straight out to remove.

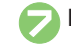

### **Replace Port Cover**

Advanced

## Power On/Off

## Handset Power On/Off

Pov

## Power On

Follow these steps when powering on 941SH for the first time:

### ি (Long)

### 設定 ◆ Language ◆ English ◆

ⓒ (Long) ➡ ⓒ (Long) ➡ ChangeMenu window opens

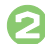

## Select option

Guide descriptions are based on Standard Menu.

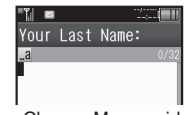

• After Change Menu guidance, My Details setup starts.

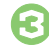

# Enter last name → Done → Enter first name → Done

• Change Menu display option confirmation appears.

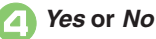

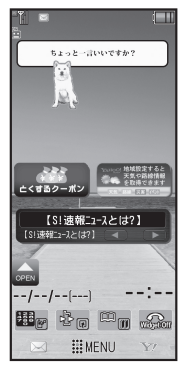

Standby

 Choose No to enter Standby immediately after powering on.

When USIM Card is Not Installed

• Insert USIM Card appears; insert the card to use handset.

#### **Retrieving Network Information**

Handset initiates Network Information retrieval when O, O, O or V is pressed for the first time.

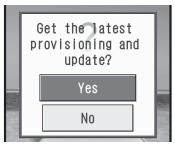

Follow these steps to retrieve Network Information to use Network-related services and TV; retrieval automatically sets Clock:

Yes ➡ Retrieval starts
OK

### **Display Saving & Keypad Lock**

Display goes dark after a period of inactivity. With Slider closed, Keypad Lock activates as well; unlock Touch Panel as follows:

#### Canceling Keypad Lock

## While Display is dark with Slider closed, C

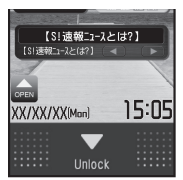

• Display activates. (Keypad Lock is still active.)

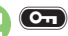

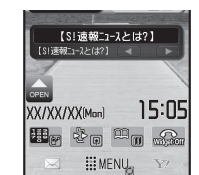

- Keypad Lock deactivates and Touch Panel is unlocked.
- Alternatively, swipe down on **V** Unlock.

#### Activating Keypad Lock With Slider closed, Con

 Display goes dark and Keypad Lock activates.

#### Power Off

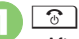

🕝 (Long)

After Power Off Graphic, handset

shuts down.

### Advanced

🖑 Canceling Keypad Lock upon Display activation Setting Keypad Lock cancellation method (P.1-12)

## **Display & Indicators**

## Display

#### Standby Indicator Area Standby - Indicator Area - Mobile Widgets (1)348-2-2217 (1)348-2-2217 (1)35:05 (1)5:05 (1)5:05 (

# MENU

Hereafter, most screenshots omit Mobile Widgets and other icons.

#### Indicator Descriptions

Check active indicators and their descriptions. (Status Icon List)

## Tap indicator

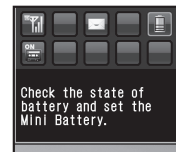

- Active indicators are enlarged; description for selected indicator appears.
- Tap indicators to view their descriptions.
- Tap to open menu/window (e.g., Battery Meter window from battery strength indicator). May be unavailable for some indicators.
- Alternatively, Long Press (P).

#### Information

Information window opens at the bottom for Missed Calls, new mail, etc.

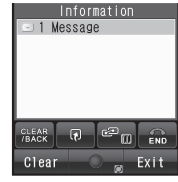

Information Window

Information label (e.g., *Message*, etc.) and count appear in Information window. Tap an item to open it.

Opening Information List Manually *MENU* ⇒ *Phone* ⇒ *Information* Clearing Information List *MENU* ⇒ *Phone* ⇒ *Information* ⇒ *Clear* ⇒ *Yes* 

#### Softkeys

Softkeys appear at bottom of Display; tap to execute assigned functions/operations. See corresponding handset keys below:

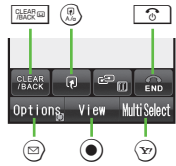

In this guide, **See** and **See** are respectively indicated as **CLEAR/BACK** and **END**.

#### Softkeys (Long Touch)

Select/execute functions/operations appearing bottom right of Softkeys.

| XX/XX/XX(Man) | 15:05 |
|---------------|-------|
| He to         |       |
|               | NG Y  |

In some windows, assigned functions/ operations may appear as *Hold:XX* in bottom half of Softkey labels.

#### **Display Rotation**

Motion Sensor tracks handset orientation. When Slider is closed, Display orientation changes with handset orientation. Display orientation for Slider open is fixed by default; set to rotate as needed.

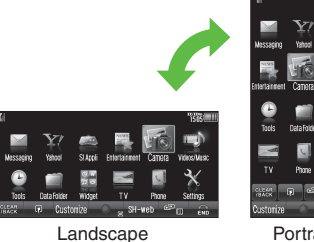

Orientation

Portrait Orientation

## Indicators

#### **Display Indicators**

In Dual Mode, line type appears bottom right of some indicators.

#### Basic Status

| Within 3G range                   |   |
|-----------------------------------|---|
| Within GSM range                  |   |
| International roaming in progress | 3 |
| 2 Signal strength <sup>1</sup>    |   |
| Battery strength <sup>2</sup>     |   |

<sup>1</sup>The more bars the better.

<sup>2</sup>Battery strength % (appears when Display activates, etc.) is an approximation.

#### Function Status П 3 2 4 Active S! Application Paused S! Application\* Music playback in progress П TV recording in progress (handset) 5 TV recording in progress (Memory 27 Card) 52 Memory Card inserted Ś Accessing Memory Card Reading Memory Card 2 sé Formatting Memory Card M TV Timer/TV Recording Timer set Compass Indicator 3 Music playback in progress (via 4 Bluetooth®) Multiple functions (Multi Job) active 5

\*Appears gold for some S! Applications (Real 3D Games, etc.)

#### Notifications

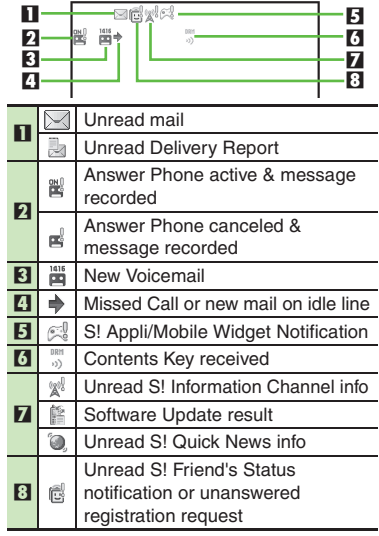

#### Warnings

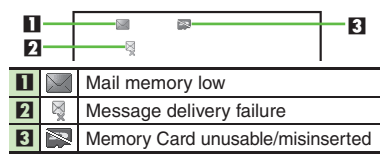

#### **Display & Indicators**

Getting Started

#### Transmissions

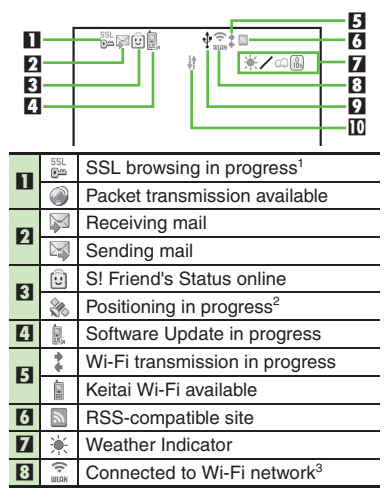

|                                | Ŷ         | USB Cable connected                                                                      |
|--------------------------------|-----------|------------------------------------------------------------------------------------------|
|                                | <b>\$</b> | USB transmission in progress                                                             |
|                                | ţ†        | Infrared transmission in progress                                                        |
|                                | 儲         | Infrared file transfer in progress                                                       |
|                                | *         | Bluetooth <sup>®</sup> transmission ready                                                |
| 9                              | Ø         | Bluetooth <sup>®</sup> transmission in progress<br>(I) appears for multiple connections) |
| Bluetooth                      |           | Bluetooth <sup>®</sup> talk in progress                                                  |
|                                | ſ         | IC Transmission in progress                                                              |
| S! Addressbook transmission in |           | S! Addressbook Back-up<br>transmission in progress                                       |
|                                | B         | PC Site Browser in use                                                                   |
|                                |           | Direct Browser in use                                                                    |
| 10                             | Į.        | Infrared transmission ready                                                              |

<sup>1</sup>Hidden while Mobile Widget is in use. <sup>2</sup>Flashes while positioning.

<sup>3</sup>The more blue bars the stronger the connection.

7

#### Settings

П

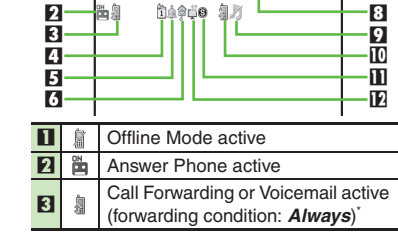

| 7  | 1        | Schedule/Task (Alarm set)            |  |
|----|----------|--------------------------------------|--|
| -  | 1        | Schedule/Task (Alarm unset)          |  |
| 5  | <u></u>  | Alarm set                            |  |
| 6  | ø        | Hour Minder active                   |  |
|    | Ð        | Manner mode active                   |  |
|    | 8        | Drive mode active                    |  |
| -  |          | Original mode active                 |  |
|    | N        | VeilView active                      |  |
| 0  | <u>a</u> | Keypad Lock active                   |  |
| •  | 8        | IC Card Lock active                  |  |
|    | Ŋ        | Ringtone (Silent)                    |  |
| 9  | Ā        | Ringtone (Increasing Volume)         |  |
|    | 5        | Vibration active                     |  |
| 10 | <u>1</u> | Auto Answer or Remote Monitor active |  |
|    | 6        | Show Secret Data active              |  |
| ш  |          | Function Lock active                 |  |
| 12 | Ű        | Wakeup TV set                        |  |

Indicator does not appear when Call Forwarding is set to Video Calls only, with Voicemail unset.

## **Additional Functions**

USB Charge

Disabling USB

Charge

## Keypad Lock

| Canceling Keypad                              | MENU → Settings → Phone/♀ tab → Touch                                                             |
|-----------------------------------------------|---------------------------------------------------------------------------------------------------|
| Lock upon Display                             | Panel → Keypad Lock → Set Keypad Lock →                                                           |
| activation                                    | Simple Lock                                                                                       |
| Setting Keypad<br>Lock cancellation<br>method | MENU  → Settings  → Phone/  → tab  → Touch Panel  → Keypad Lock  → Keypad Unlock  → Select method |

Charge 🔶 Disable

MENU 
Tools 
Connectivity tab 
USB